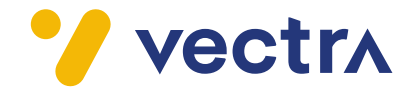

## Instrukcja uruchomienia funkcjonalności Vectra One Wi-Fi

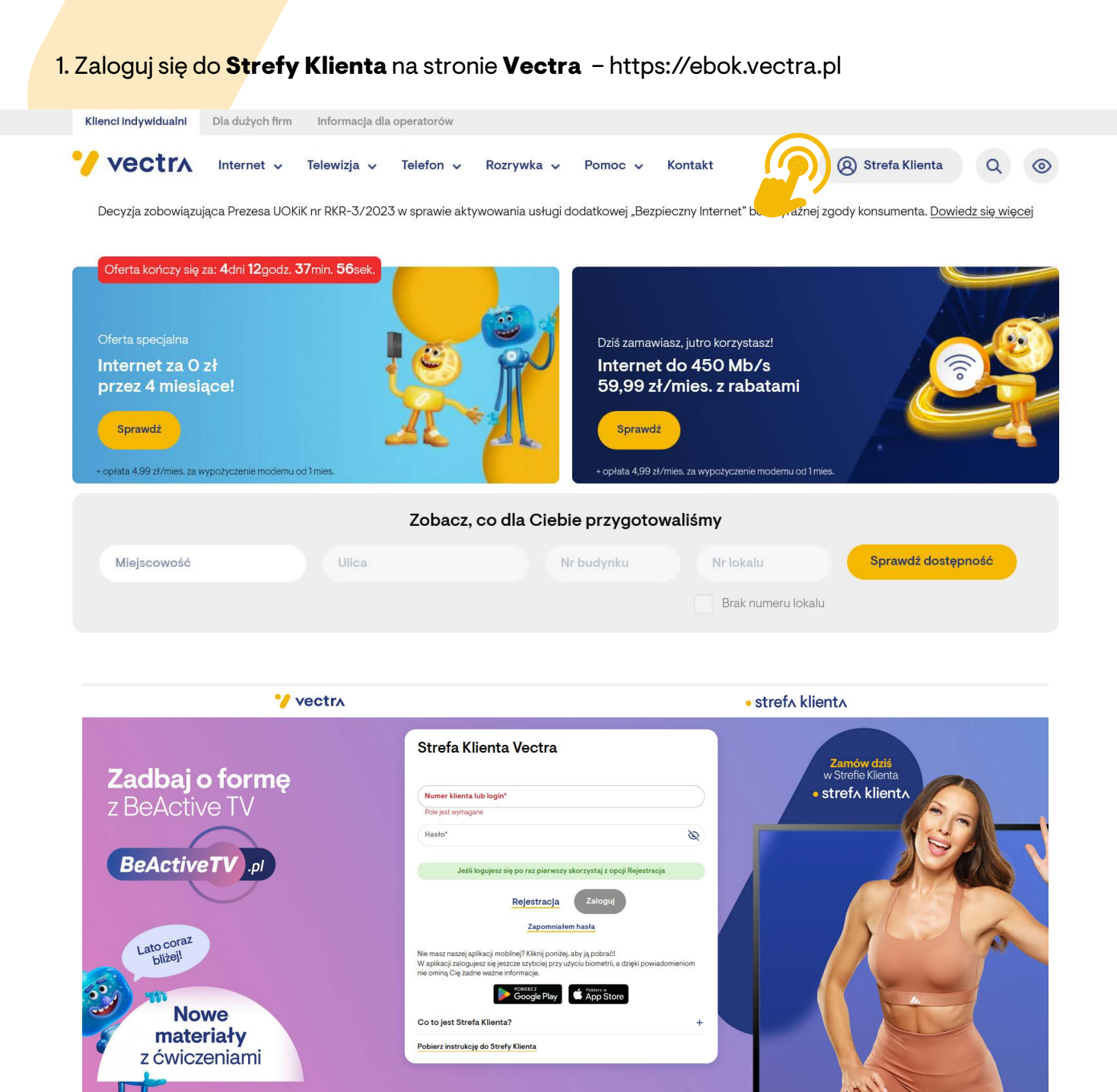

2

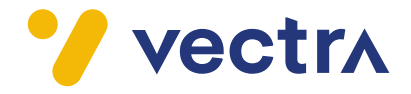

## 2. Na Strefie Klienta znajdź sekcję Konfiguracja Urządzeń. Następnie wybierz opcję Konfiguracja Wi-Fi.

| Vectra Start Płatności Usłu                                     | ugi Wiadomości <mark>Więce</mark> j ^      |                                                                                                    | 6 8                     |
|-----------------------------------------------------------------|--------------------------------------------|----------------------------------------------------------------------------------------------------|-------------------------|
| Korzystasz z nowego wyg                                         | Ilądu Strefy Klienta – mo Moje konto       | Konfiguracja Wi-Fi                                                                                                    |                         |
| Jestem<br>i ogarniam<br>i szybki l<br>światłow                  | Dzisiek<br>telewizję<br>nternet<br>vodowy. | ja urządzeń > Reset PIN<br>nioski ><br>A ja jestem Jutrek,<br>ten fajniejszy,<br>bo to co<br>u niego zamówisz<br>ja Ci zainstaluję. |                         |
| Płatności<br>Wszystkie dokumenty zostały<br>opłacone<br>0,00 zł | Moje usługi                                | Internet 🔅<br>Telewizja                                                                                                    | <u>Więcej</u><br>Więcej |

3. Następnie wybierz opcję **Tryb pracy urządzenia** i zmień ustawienia na **Open** - **zaawansowany**.

| 🙃 Konfiguracja Wi-Fi  |     |          | Reset PIN                     |          |  |
|-----------------------|-----|----------|-------------------------------|----------|--|
| Ċ,                    |     |          | 9                             |          |  |
|                       |     |          |                               |          |  |
|                       | Sta | tus mode | mu: Online                    |          |  |
|                       |     |          |                               |          |  |
|                       |     |          |                               |          |  |
|                       |     |          |                               |          |  |
| Iryb pracy urządzenia |     |          | Podłączone urządzeni          | a        |  |
| router                | ~   | 6-       | Jak poprawić sygnał Wi-Fi w 5 | krokach? |  |
| bridge                |     | E        |                               |          |  |
| router                |     |          |                               |          |  |
|                       |     |          | Częstotliwość 5 0             | Hz       |  |
| open - zaawansowany   |     |          | Sieć włączona                 |          |  |
|                       |     |          |                               |          |  |
|                       |     |          |                               |          |  |
| Hasło                 |     |          | Hasło                         |          |  |
| •••••                 | B   | ()       | •••••                         | Ø        |  |
| Powtorz hasło         |     |          | Powtorz hasło                 |          |  |
| •••••                 | B   | ()       | •••••                         | Ø        |  |
| Kanał nadawania       |     |          | Kanał nadawania               |          |  |
| Αυτο                  | ~   | ()       | Αυτο                          | ~        |  |
|                       |     |          |                               |          |  |
| Przywróć domyślne     |     |          | Przywróć domyślne             |          |  |
|                       |     |          |                               |          |  |

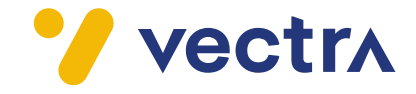

4. <mark>Stosuj się do zaleceń</mark> w pojawiających się **komunikatach** a następnie **zapisz zmiany** wprowadzone w konfiguracji modemu.

|         |                                                                                                    | _                                                                                                    |                                                                                                    |       |   |
|---------|----------------------------------------------------------------------------------------------------|----------------------------------------------------------------------------------------------------|----------------------------------------------------------------------------------------------------|-------|---|
|         | Vectra Start Płatnoś                                                                                                    | ci Usługi Wiadomości <sup>3</sup> Więcej ~                                                                                                    |                                                                                                    | (15)  | 8 |
|         | Tryb pracy urządzenia                                                                                                    |                                                                                                    | Podłączone urządzenia                                                                                                    |       |   |
|         | open - zaawansowany                                                                                                    | · 0                                                                                                    | Jak poprawić sygnał Wi-Fi w 5 krokach?                                                                                                    |       |   |
|         |                                                                                                    |                                                                                                    |                                                                                                    |       |   |
|         | W trybie prac                                                                                                    | vy OPEN masz dostęp do wszystkich możliwych ustaw<br>http://192.168.0.1/ (link aktywny                                                                                                    | vień modemu. Możesz je zmienić wchodząc na stronę:<br>tvlko w sieci lokalnei).                                                                                                    |       |   |
|         |                                                                                                    | Domvélne dane do log                                                                                                    | nwania to:                                                                                                    |       |   |
|         |                                                                                                    | User name: adr<br>Password: W24                                                                                                    | nin<br>02                                                                                                    |       |   |
|         | Po zmianie<br>tym celu na<br>10 seku                                                                                                    | + trybu pracy urządzenia na OPEN, wymagane jest<br>tylnym panelu modemu znajdź przycisk RESET. Pr<br>nd. Po wykonaniu resetu odczekaj minimum 15 mir                                                                                                    | t ręczne przywrócenie ustawień fabrycznych. W<br>rzytrzymaj go za pomocą szpilki przez co najmniej<br>nut, aby urządzenie pobrało nowe ustawienia.                                                                                                    |       |   |
|         |                                                                                                    | Potrzebujesz wsparcia? Pob                                                                                                    | ierz instrukcję.                                                                                                    |       |   |
|         | Jeśli chcesz                                                                                                    | powrócić do podstawowej konfiguracji modemu w St                                                                                                    | refie Klienta, zmień tryb pracy urządzenia na ROUTER.                                                                                                    |       |   |
| 0044036 |                                                                                                    | Zapisz zmian                                                                                                    | P C                                                                                                    |       |   |
| -GA4230 | Vectra Start Płatności                                                                                                    | Usługi Wiadomości <sup>3</sup> Więcej ~                                                                                                    |                                                                                                    | 6     | Ø |
|         |                                                                                                    |                                                                                                    | Podłączone urządzenia                                                                                                    |       |   |
|         | Tryb pracy urządzenia<br>open - zaawansowany                                                                                                    | ~) (j)                                                                                                    | Jak poprawić sygnał Wi-Fi w 5 krokach?                                                                                                    |       |   |
|         |                                                                                                    |                                                                                                    |                                                                                                    |       |   |
|         | D<br>Po zmianie tryt<br>tym celu na tylm<br>10 sekund. P                                                                                                    | omysine dane do logowania znajdziesz na naklejce m<br>ou pracy urządzenia na OPEN, wymagane jest ręc<br>ym panelu modemu znajdź przycisk RESET. Przytr<br>o wykonaniu resetu odczekaj minimum 15 minut, r                                                                                                    | odemu (User name / Password).<br>zne przywrócenie ustawień fabrycznych. W<br>zymaj go za pomocą szpilki przez co najmniej<br>aby urządzenie pobrało nowe ustawienia.                                                                                                    |       |   |
|         |                                                                                                    | Potrzebujesz wsparcia? Pobierz                                                                                                    | instrukcję.                                                                                                    |       |   |
|         | Jeśli chcesz powr                                                                                                    | ócić do podstawowej konfiguracji modemu w Strefie                                                                                                    | Klienta, zmień tryb pracy urządzenia na ROUTER.                                                                                                    |       |   |
|         |                                                                                                    | Zaplaz zmiany                                                                                                    |                                                                                                    |       |   |
|         | 1                                                                                                    |                                                                                                    |                                                                                                    |       |   |
| CG30001 |                                                                                                    | 3                                                                                                    |                                                                                                    | (5) ( | 3 |
| CG30001 | Vectra Start Płatności                                                                                                    | Usługi Wiadomości Więcej 🗸                                                                                                    |                                                                                                    |       |   |
| CG30001 | VectrA Start Płatności                                                                                                    | Usługi Wiadomości Więcej 🗸                                                                                                    | Podłączone urządzenia                                                                                                    |       |   |
| CG30001 | Tyb pracy urządzenia                                                                                                    | Usługi Wiadomości Więcej V                                                                                                    | Podłączone urządzenia<br>Jak poprawić sygnał Wi-Fi w 5 krokach?                                                                                                    |       |   |
| CG30001 | VectrA Start Płatności<br>Tryb pracy urządzenia<br>open - zaawansowany                                                                                                    | Ustugi Wiadomości Więcej v                                                                                                    | Podłączone urządzenia<br>Jak poprawić sygnał WI-FI w 5 krokach?                                                                                                    |       |   |
| CG30001 | VectrA Start Płatności<br>Tryb pracy urządzenia<br>open - zaawansowany                                                                                                    | Ustugi Wiadomości Więcej v                                                                                                    | Podłączone urządzenia<br>Jak poprawić sygnał Wi-Fi w 5 krokach?                                                                                                    |       |   |
| CG30001 | VectrA Start Płatności<br>Tryb pracy urządzenia<br>open - zaawansowany<br>W trybie pracy OP                                                                                                    | Usługi Wiadomości Więcej v<br>v ①                                                                                                    | Podłączone urządzenia<br>Jak poprawić sygnał Wi-Fi w 5 krokach?<br>nodemu. Możesz je zmienić wchodząc na stronę:<br>w sieci lokalnej).                                                                                                    |       |   |
| CG30001 | VectrA Start Płatności<br>Tryb pracy urządzenia<br>open - zaawansowany<br>W trybie pracy OP                                                                                                    | Usługi Wiadomości Więcej v<br>v @<br>EN masz dostęp do wszystkich możliwych ustawień r<br>http://192.168.0.1/ (link aktywny tylkic<br>Domyślne dane do logowania znajdziesz na nakiejo                                                                                                    | Podłączone urządzenia<br>Jak poprawić sygnał Wi-Fi w 5 krokach?<br>nodemu. Możesz je zmienić wchodząc na stronę:<br>w sieci lokalnej).<br>ce modemu (ID / Password).                                                                                                    |       |   |
| CG30001 | VectrA Start Płatności<br>Tryb pracy urządzenia<br>open - zaawansowany<br>W trybie pracy OP<br>Po zmianie tryb<br>tym celu na tybu<br>10 sekund. Po                                            | Ustugi Wiadomości Więcej ~<br>~ ①<br>EN masz dostęp do wszystkich możliwych ustawień ń<br>http://192.168.0.1/ (link aktywny tykło<br>Domyślne dane do logowania znajdziesz na naklejc<br>u pracy urządzenia na OPEN, wymagane jest ręc<br>m panelu modemu znajdź przycisk RESET, Przyr<br>> wykonaniu resetu odczekaj minimum 15 minut, a                                                                                            | Podłączone urządzenia<br>Jak poprawić sygnał Wi-Fi w 5 krokach?<br>modemu. Możesz je zmienić wchodząc na stronę:<br>w sieci lokalnej),<br>ce modemu (ID / Password),<br>zne przywrócenie ustawień fabrycznych. W<br>zymaj go za pomocą szpilki przez co najmniej<br>aby urządzenie pobrato nowe ustawienia.                |       |   |
| CG30001 | VectrA Start Płatności<br>Tryb pracy urządzenia<br>open - zaawansowany<br>W trybie pracy OP<br>Po zmianie tryb<br>tym celu na tylny<br>10 sekund. Po                                           | Usługi Wiadomości Więcej v<br>więcej v<br>EN masz dostęp do wszystkich możliwych ustawień r<br>http://192.168.0.1/ (link aktywny tyko<br>Domyślne dane do logowania znajdziesz na naklejc<br>u pracy urządzenia na OPEN, wymagane jest ręcz<br>m panełu modemu znajdz przycisk RESET, Przytr<br>s wykonaniu resetu odczekaj minimum 15 minut, a<br>Potrzebujesz wsparcia? Poblerz I                                                  | Podłączone urządzenia<br>Jak poprawić sygnał Wi-Fi w 5 krokach?<br>nodemu. Możesz je zmienić wchodząc na stronę:<br>w sieci lokalnej),<br>ce modemu (ID / Password),<br>zne przywrócenie ustawień fabrycznych. W<br>zymaj go za pomocą szpilki przez co najmniej<br>aby urządzenie pobrało nowe ustawienia.                |       |   |
| CG30001 | Vectiv Star Płatności<br>Tryb pracy urządzenia<br>open - zaawansowany<br>W trybie pracy OP<br>W trybie pracy OP<br>So zmianie tryb<br>trym celu na tylmy<br>10 sekund. Po<br>Jeśli chcesz powr | Usługi Wiadomości Więcej v<br>EN masz dostęp do wszystkich możliwych ustawień r<br><u> http://192.166.0.1/ (link aktywny tyko</u><br>Dornyślne dane do logowania znajdziesz na nakiejc<br>u pracy urządzenia na OPEN, wymagane jest ręc<br>m panelu modemu znajdzi przycikk RESET. Przytr<br>swykonaniu resetu odczekaj minimum 15 minut, a<br>Potrzebujesz wsparcia? Pobierz i<br>zcić do podstawowej konfiguracji modemu w Strefer | Podłączone urządzenia<br>Jak poprawić sygnał WI-Fi w 5 krokach?<br>modemu. Możesz je zmienić wchodząc na stronę:<br>w sieci lokalnej),<br>ce modemu (ID / Password).<br>zne przywrócenie ustawień fabrycznych. W<br>zymaj go za pomocą szpilki przez co najmniej<br>aby urządzenie pobrato nowe ustawienia.<br>instrukcję. |       |   |

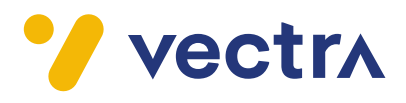

| TG6441B |                                                                                                    |         |
|---------|----------------------------------------------------------------------------------------------------|---------|
|         | Vectra Start Płatności Usługi Wiadomości <sup>®</sup> Więcej v                                                                                                    | (B) (B) |
|         | Podłączone urządzenia                                                                                                    |         |
|         | Tryb pracy uządzenia<br>open - zaawansowany  v                                                                                                    |         |
|         | W trybie pracy OPEN masz dostęp do wszystkich możliwych ustawień modemu. Możesz je zmienić wchodząc na stronę:<br>http://192.168.0.1/ (link aktywny tylko w sieci lokalnej).                                                                                                    |         |
|         | Domyślne dane do logowania to:<br>Nazwa użytkownika: admin<br>Hasło (Preshared Key) – dostępne na naklejce modemu.                                                                                                    |         |
|         | Po zmlanie trybu pracy urządzenia na OPEN, wymagane jest ręczne przywrócenie ustawień fabrycznych. W<br>tym celu na tylnym panelu modemu znajdź przycisk RESET. Przytrzymaj go za pomocą szpliki przez co najmniej<br>10 sekund. Po wykonaniu resetu odczekaj minimum 15 minut, aby urządzenie pobrało nowe ustawienia. |         |
|         | Potrzebujesz wsparcia? Pobierz instrukcję.                                                                                                    |         |
|         | Jeśli chcesz powrócić do podstawowej konfiguracji modemu w Strefie Klienta, zmień tryb pracy urządzenia na ROUTER.                                                                                                    |         |
|         | Zapisz zmiany                                                                                                    |         |

5. Przywróć modem do ustawień fabrycznych – na urządzeniu **wciśnij szpilką przycisk Reset i przytrzymaj przez co najmniej 10 sekund.** 

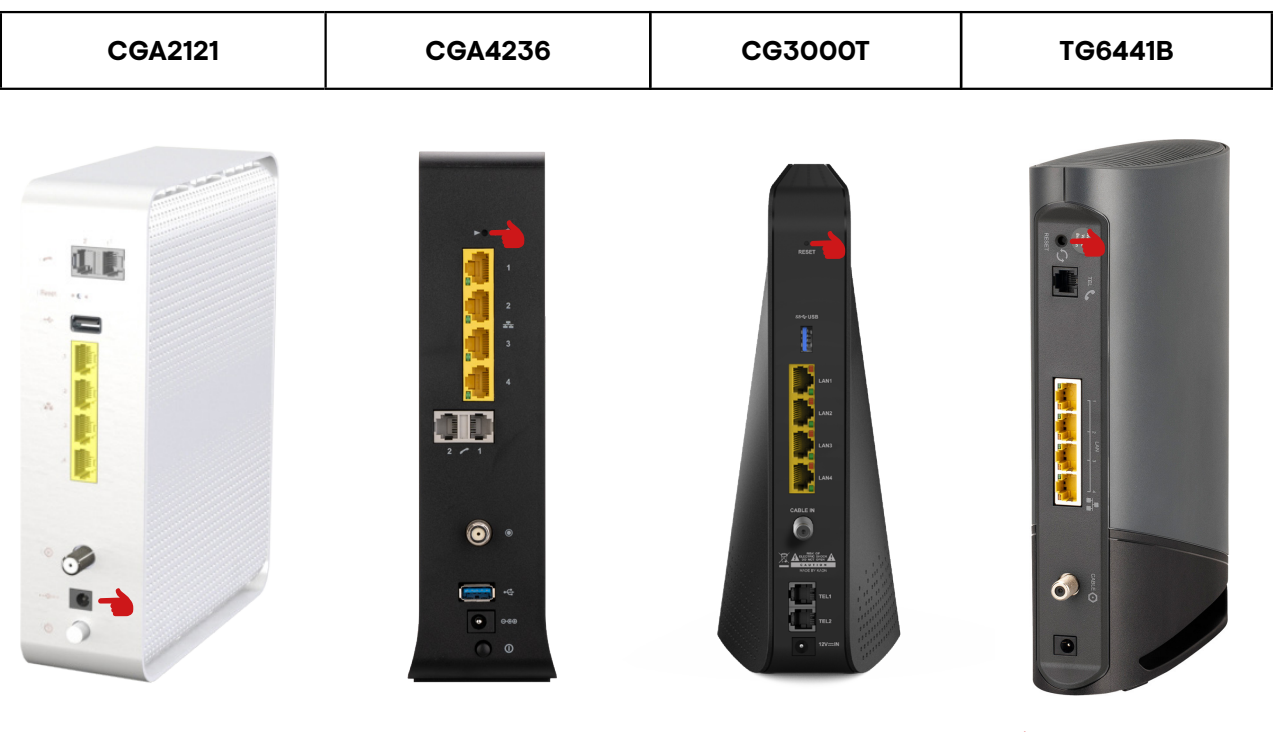

 resetowanie urządzenia do ustawień fabrycznych

- 6. Po restarcie modemu **odczekaj minimum 15 min.**, aby urządzenie pobrało nowe ustawienia.
- 7. Ponownie skonfiguruj urządzenia na których korzystasz z sieci Wi-Fi.

## Usługa Vectra One Wi-Fi powinna być już aktywna!

Potrzebujesz pomocy? Skontaktuj się z działem obsługi klienta Vectra nr: 244 244 244.